## Личный кабинет

По нажатию в правом верхнем углу, будет доступен список. В открывшемся списке выбрать пункт «Личный кабинет»

| 06 | разовательный портал Официальн                                                                                                    | ый сайт ФГБ                | DУ ВО СибГУФК                                                                                                    |           | 4                                                               | 1 | Васильнук Марина | -   |
|----|----------------------------------------------------------------------------------------------------|----------------------------|----------------------------------------------------------------------------------------------------|-----------|-----------------------------------------------------------------|---|------------------|-----|
|    | официалын<br>Образовательный портал<br>Образовательный<br>ОСНОВНОЕ МЕНЮ<br>ТЕКУЩИЙ ПОЛЬЗОВАТЕЛЬ<br>ТЕКУЩИЙ ПОЛЬЗОВАТЕЛЬ<br>Васильчук Марина<br>Страна: Россия<br>Город: Омск<br>123marina45@nbox.ru                                                                                                    | ый сайт ФГБ<br>ПОРТА<br>ПО | оу во сибгуек<br><b>П ФГБОУ ВО СИБГУФК</b><br>Анкетирование обучающихся<br>Анкета "Преподаватель глазами студента"<br>Качество образовательных услуг (4 курс)<br>а 20.00 10 Физическая культура<br>Категории курсов                   | Васи      | льчук Марина 🔬<br>Эличный кабинет<br>О пользователе<br>Оценки   |   | Васильнук Марина |     |
|    | ЕХАВІЗ Е-РОRТFOLIO     Мое резкоме     Артефакты моего портфолио     Виды     Общие просмотры     Общие категории     Импорт/Экспорт     ПОЛЬЗОВАТЕЛИ НА САЙТЕ     (последние 5 минут: 12)     Васильчук Марина     Коротах Вячеслав     Ерита Данил     Лагутина Марина Дмитриевна     Болденков Николай     Башлирова Екатерина     Кокорина Наталья     Дедова Мария     Юр Андрей СП ИВС |                            | <ul> <li>Среднее профессиональное образование (ФГОС СІ</li> <li>Журналы посещаемости (зэ)</li> <li>Высшее образование (ФГОС ВО)</li> <li>Дополнительное образование</li> <li>Обучение с применением дистанционных образова</li> </ul> |           | <ul> <li>Сообщения</li> <li>Настройки</li> <li>Выход</li> </ul> |   | Развернуть в     | sce |
|    |                                                                                                    |                            | <ul> <li>▶ Информационный раздел (7)</li> <li>▶ Творческие конкурсы ФГБОУ ВО СибГУФК (1)</li> <li>Поиск курса:</li> </ul>                                                                                                    | Применить |                                                                 |   |                  |     |
|    | П Тропин Виталий<br>Барыкина Елена Юрьевна<br>Вопкова Анастасия<br>ПОСЕЩАЕМОСТЬ<br>Данный блок работает только с элементом к<br>«Посещаемость». Пожалуйста, добавьте это                                                                                                    | е с<br>урса<br>т           |                                                                                                    |           |                                                                 |   |                  |     |

По нажатию на выделенный курс вы перейдёте на учебный план своей программы подготовки. В данном плане отображаются все учебные дисциплины, которые студент будет изучать на протяжении всего периода обучения.

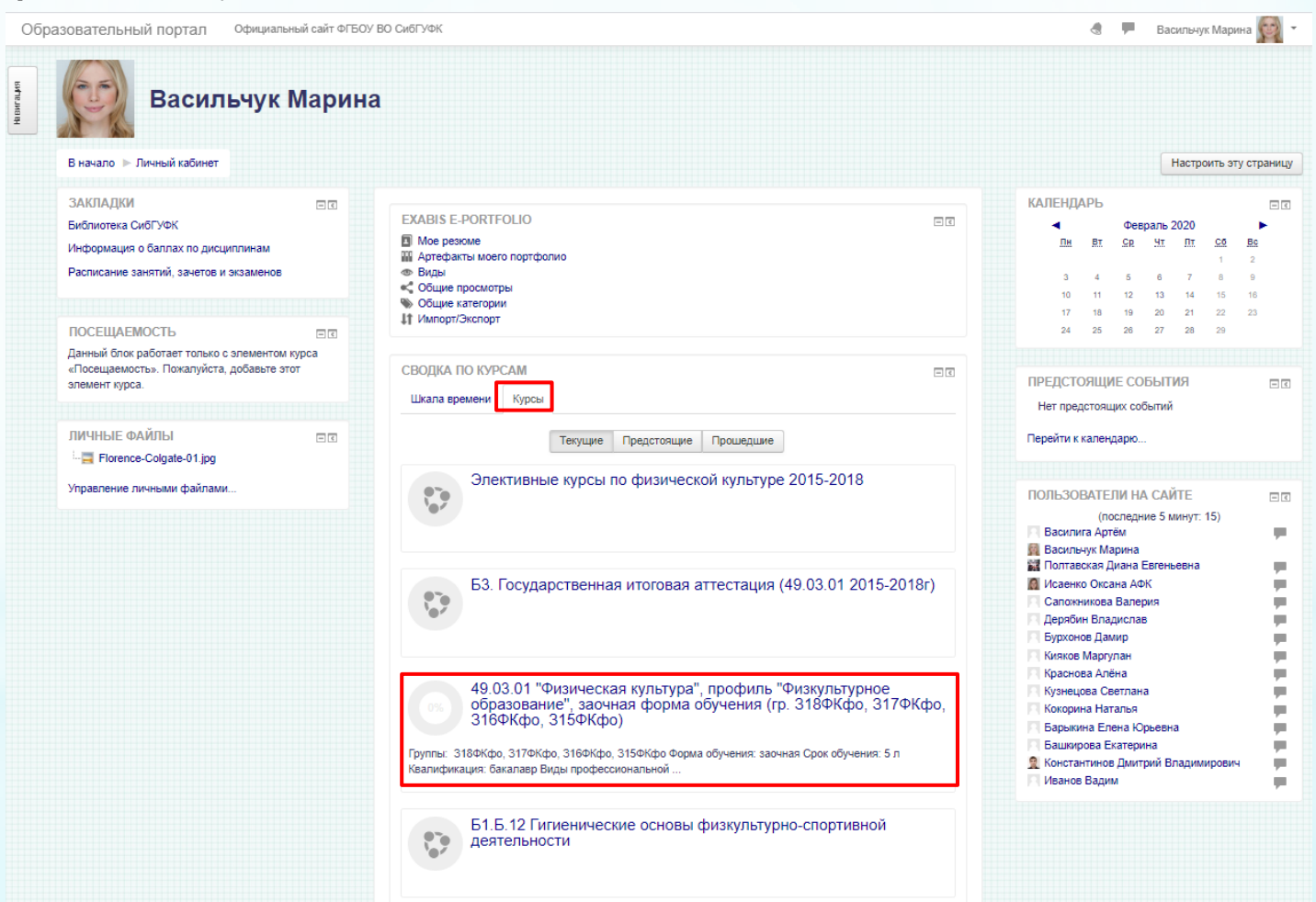

В названии дисциплины содержится информация о семестре/курсе изучения, форме контроля и форме изучения. ДОТ - Дистанционные образовательные технологии.

| Сорявления                                                                                                    | Ваши достижения 🕐 | После завершения дисциплины, отметьте |
|----------------------------------------------------------------------------------------------------|-------------------|---------------------------------------|
| 5лок 1. Дисциплины (модули)                                                                                                    |                   | готовность галочкои                   |
| Б1.Б. Базовая часть                                                                                                    |                   |                                       |
| 🔏 Б1.Б.1 Иностранный язык (английский язык) 1 семестр ЭКЗАМЕН-1 ДОТ                                                                                                    |                   |                                       |
| 🌀 Б1.Б.1 Иностранный язык (английский язык) 2 семестр ЭКЗАМЕН-1 ДОТ                                                                                                    |                   |                                       |
| る Б1.Б.1 Иностранный язык (немецкий язык) 1 семестр ЭКЗАМЕН-1 ДОТ                                                                                                    |                   |                                       |
| 🌀 Б1.Б.1 Иностранный язык (немецкий язык) 2 семестр ЭКЗАМЕН-1 ДОТ                                                                                                    |                   |                                       |
| 💊 Б1.Б.2 История ЭКЗАМЕН-1 ДОТ                                                                                                    |                   |                                       |
| o Б1.Б.3 Философия ЭКЗАМЕН-1 ДОТ                                                                                                    |                   |                                       |
| る Б1.Б.4 Экономика физической культуры и спорта 6 семестр, ЭКЗАМЕН-3 ДОТ                                                                                                    |                   |                                       |
| る Б1.Б.5 Русский язык и культура речи 1 семестр ЗАЧЁТ-1 ДОТ                                                                                                    |                   |                                       |
| o 51.5.6.1. ЕНО ФК: Биология 1 семестр ЭКЗАМЕН-1 ДОТ                                                                                                    |                   |                                       |
| 🏷 Б1.Б.6.2 ЕНО ФК: Химия 2 семестр ЗАЧЁТ-1 ДОТ                                                                                                    |                   |                                       |
| 👵 Б1.Б.6.3 (2015) ЕНО ФК: Математика 1 семестр ЭКЗАМЕН-1 ДОТ                                                                                                    |                   |                                       |
| 🧓 Б1.Б.6.4 ЕНО ФК: Физика 2 семестр ЗАЧЁТ-1 ДОТ                                                                                                    |                   |                                       |
| 👵 Б1.Б.7 Информатика 2 семестр ЗАЧЁТ-1 ДОТ                                                                                                    |                   |                                       |
| 👵 Б1.Б.8 Анатомия 1 семестр ЗАЧЁТ-1, ЭКЗАМЕН-1 ДОТ                                                                                                    |                   |                                       |
| 💊 Б1.Б.8 Анатомия 2 семестр ЗАЧЕТ-1, ЭКЗАМЕН-1 ДОТ                                                                                                    |                   |                                       |
| Б1.Б.9 Биомеханика 3 семестр (год поступления 2015, 2016, 2017) ЭКЗАМЕН-2 ДОТ                                                                                                    |                   |                                       |
| Ограничено Недоступно, пока не выполнено одно из:<br>Вы принадлежите к группе Глобальная группа 315ФКфо<br>Вы принадлежите к группе Глобальная группа 316ФКфо<br>Вы принадлежите к группе Глобальная группа 317ФКфо |                   |                                       |
| 💊 Б1.Б.9 Биомеханика 3 семестр (год поступления 2018) ЭКЗАМЕН-2 ДОТ                                                                                                    |                   |                                       |
| Б1.Б.10 Биохимия 4 семестр (год поступления 2015, 2016, 2017) ЭКЗАМЕН-2 ДОТ                                                                                                    |                   |                                       |
| Ограничено Недоступно, пока не выполнено: Вы не принадлежите к группе Глобальная группа 318ФКфо                                                                                                    |                   |                                       |
|                                                                                                    |                   |                                       |

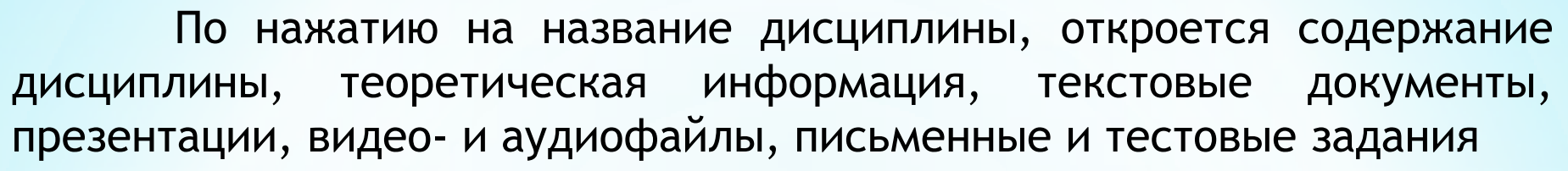

| incerpaningin hobit (                                                                                                    |                                                                                                    | · · · · · · · · · · · · · · · · · · ·                                                                                                    |
|----------------------------------------------------------------------------------------------------|----------------------------------------------------------------------------------------------------|----------------------------------------------------------------------------------------------------|
| В начало 🕨 Курсы 🕨 Обучение с применение                                                                                                    | танционных образователь 🕨 Архив 2018, 2017, 2016, 2015, 2014 🕨 1 семестр 2014, 2015, 2016,                                                                                                    | , 2017, 2018 ► ИЯ_А РИСО ПО ФК_СП ФК_ФО АФК РиСОТ С1 2015_2017_20                                                                              |
| ЭЛЕМЕНТЫ КУРСА<br>Задания<br>Элекции<br>Опросы<br>Ресурсы<br>У Тесты                                                                                                    | В 2018-2019 учебном году курс ведут.<br>- Кучешева Ирина Львовна, к.ф.н., доцент кафедры "Связи с общественностью и и<br>языки" (ФК ФО)<br>- Мосяйкина Людмила Геннадьевна, к.ф.н., доцент кафедры "Связи с общественнос<br>иностранные языки" (ФК СП Е)<br>- Симонова Ксения Юрьевна, к.ф.н., доцент кафедры "Связи с общественностью и | иностранные ПОСЛЕДНИЕ ОБЪЯВЛЕНИЯ<br>(Пока объявлений нет)<br>хстью и КАЛЕНДАРЬ<br>и иностранные Февраль 2020                                   |
| на Форумы<br>EXABIS E-PORTFOLIO                                                                                                    | языки" (ФК СП ИВС)<br>- Елиссеева Юлия Сергеевна, преподаватель кафедры "Связи с общественностью и<br>языки" (АФК, РиСОТ)                                                                                                    | и иностранные <u>Пи Вт СР Чт Пт СС Ве</u><br>з 4 5 6 7 8 9<br>10 11 12 13 4 5 16 16                                                            |
| Мое резкоме     Мотерезкоме     Артефакты моего портфолио     Виды     Сбщие просмотры     Общие категории                                                                                                    | <ul> <li>Новостной форум</li> <li>форум для консультаций</li> <li>Обращение к студентам, аннотация</li> </ul>                                                                                                    | 17 18 19 20 21 22 23<br>24 25 26 27 28 29                                                                                                    |
| цт Импорт/Зжепорт<br>ПОСЕЩАЕМОСТЬ                                                                                                    | <ul> <li>Рабочая программа дисциплины ФК</li> <li>Рабочая программа дисциплины АФК</li> <li>Рабочая программа дисциплины РиСОТ</li> </ul>                                                                                                    | <ul> <li>Скрыть события категории</li> <li>Скрыть события курса</li> <li>Скрыть события группы</li> <li>Скрыть события пользователя</li> </ul> |
| Данный блок работает только с элементом курс<br>«Посещаемость». Пожалуйста, добавьте этот<br>элемент курса.                                                                                                    | <ul> <li>Рабочая программа дисциплины ПО</li> <li>Рабочая программа дисциплины РиСО</li> <li>Рабочая программа дисциплины РиСО</li> </ul>                                                                                                    | ПОСЛЕДНИЕ ДЕЙСТВИЯ<br>Лействия с Бторник 11 Февраль 2020. 11:4                                                                                 |
| ЛЮДИ<br>🏨 Участники                                                                                                    | <ul> <li>График АФК</li> <li>График ФК</li> </ul>                                                                                                    | Полный отчет о последних действиях<br>Со времени Вашего последнего входа ничего н<br>произошло                                                 |
| МОИ КУРСЫ<br>Э Элективные курсы по физической культуре 2<br>2018<br>5 3 Госиларотеериал итоговал атоготис                                                                                                    | Учебно-теоретические материалы                                                                                                    |                                                                                                    |
| <ul> <li>В. тобударственная иновая а тестация<br/>(90.30.1 2015-2018г)</li> <li>49.03.01 "Физическая культура", профиль<br/>"Физкультурное образование", заочная форма<br/>обучения (гр. 318ФКфо, 317ФКфо, 316ФКфо,<br/>315ФКфо)</li> <li>Б1.5.12 Гигиенические основы физкультурно<br/>спортивной деятельности</li> <li>Б1.В.ОД.14 Основы антидопингового<br/>обеспечения</li> </ul> | <ul> <li>Пособие по английскому языку</li> <li>Грамматика</li> <li>Англо-русский споварь</li> <li>Русско-английский словарь</li> <li>Русско-английский словарь</li> <li>При открытии словарь</li> <li>При открытии словарь</li> <li>При открытии словарь</li> <li>При открытии словарь</li> </ul>                                        | uy                                                                                                    |
| осеспечения<br>5 Б1.В.ДВ.16.2 Спортивные сооружения<br>5 Б1.Б.24 Научно-методическая деятельность<br>5 Б1.Б.13 Психология физической культуры<br>5 Б1.В.01.9 Пелагогическое сопровожление                                                                                                    | Для решения данной проблемы необходимо:<br>1. Скачать файл словаря на свой компьютер.<br>2. Нажать правой кнопкой мыши по скачанному файлу.<br>3. Выбрать в появившемся онне строку "СВОЙСТВА".<br>4. В появившемся окне нажать на кнопку "РАЗБЛОКИРОВАТЬ".                                                                              |                                                                                                    |

Если появились вопросы по изучению теоретических материалов или отправке заданий, можно их задать преподавателю дисциплины через блок «Сообщение моему учителю»

| В начало 🕨 Курсы 🕨 Высшее образование (ФГОС ВО                                                                                                    | )) 🕨 Бакалавриат 🕨 Кафедра Анатомии, физиологии, спортивной медицины 🕨 ОиЧП АФСМиГ 490302 1-ЭКЗ | C5.0 |
|----------------------------------------------------------------------------------------------------|-------------------------------------------------------------------------------------------------|------|
| НАСТРОЙКИ ПІ<br>Управление курсом<br>Ф Редактировать настройки                                                                                            | ОРГАНИЗАЦИОННЫЙ РАЗДЕЛ                                                                          | ия   |
| <ul> <li>Режим редактирования</li> <li>Завершение курса</li> <li>Попъзователи</li> </ul>                                                                  | <ul> <li>Объявления</li> <li>Б1.0.27 49.03.02 АФК-2020</li> </ul>                               |      |
| <ul> <li>Фильтры</li> <li>Отчеты</li> <li>Настройка журнала оценок</li> </ul>                                                                             | 🥫 Новостной форум                                                                               |      |
| <ul> <li>№ Резервное копирование</li> <li>№ Восстановить</li> <li>№ Импорт</li> <li>© Опубликовать</li> <li>© Очистка</li> <li>▶ Банк вопросов</li> </ul> | Организационный раздел<br>Журнал посещаемости<br>Учебно-методическое обеспечение                |      |
| <ul> <li>Администрирование</li> <li>Найти</li> </ul>                                                                                                    | <ul> <li>План лекций</li> <li>Лекции</li> <li>План практических занятий</li> </ul>              |      |
| СООБЩЕНИЕ МОЕМУ УЧИТЕЛЮ                                                                                                    | Методические рекомендации Методические рекомендации преподавателю                               |      |